## Divulgação do Resultado das Equipes PMAQ no site

Para o gestor municipal

MAIS PERTO DE VOCI

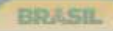

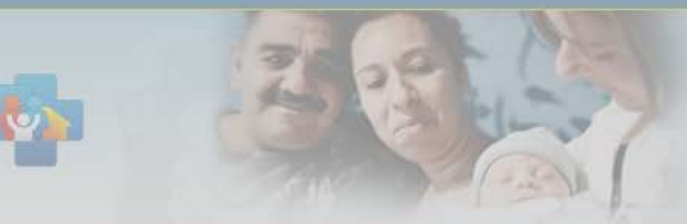

Programa Nacional de Melhoria do Acesso e da Qualidade da Atenção Básica (PMAQ)

 $[\mathsf{A}^*] [\mathsf{A}^{\oplus}] [\mathsf{A}^*]$ 

| Página Inicial             | Programa Nacional de Melhoria do Acesso e da Qualidade da Atenção Básica (PMAQ-AB)                                                                                                    |
|----------------------------|----------------------------------------------------------------------------------------------------|
| Estratos para Certificação | O Programa Nacional de Melhoria do Acesso e da Qualidade da Atenção Básica é um Programa que procura induzir a<br>instituição de processos que ampliem a capacidade das gestões federal, estaduais e municipais, além das Equipes de                                                                                                    |
| Documentos                 | Atenção Básica, em ofertarem serviços que assegurem maior acesso e qualidade, de acordo com as necessidades concretas da população.                                                                                                    |
| FAQ                        | O Programa busca induzir a ampliação do acesso e a melhoria da qualidade da atenção básica, com garantia de um<br>padrão de qualidade comparável nacional, regional e localmente de maneira a permitir maior transparência e efetividade                                                                                                    |
| Rede Cegonha               |                                                                                                    |
| AMAQ-AB                    | ATENÇÃO continuo de melhoria do e Recontratualização).                                                                                                    |
| Avaliação Externa          | Prezados gestores,<br>Faça seu login e confira os resultados das equipes do seu município.<br>rores municipais, e destes                                                                                                    |
| Login                      | É importante ressaltar que os dados referentes às equipes poderão sofrer <sup>participação do controle</sup><br>modificações até a finalização do processamento dos dados.                                                                                                    |
|                            | A segunda rase consiste na capa de desenvolvimento do conjunto de ações que serao empreendidas pelas Equipes<br>de Atenção Básica, pelas gestões municipais e estaduais e pelo Ministério da Saúde, com o intuito de promover os<br>movimentos de mudança da gestão, do cuidado e da gestão do cuidado que produzirão a melhoria do acesso e da<br>qualidade da Atenção Básica. Esta fase está organizada em quatro dimensões (Autoavaliação; Monitoramento; Educação<br>Permanente; e Apoio Institucional). |
|                            | averiguará as condições de acesso e de qualidade da totalidade de municípios e Equipes da Atenção Básica participantes<br>do Programa.                                                                                                    |

E, finalmente, a quarta fase é constituída por um processo de pactuação singular das equipes e dos municípios com o incremento de novos padrões e indicadores de qualidade, estimulando a institucionalização de um processo cíclico e sistemático a partir dos resultados alcançados pelos participantes do PMAQ.

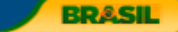

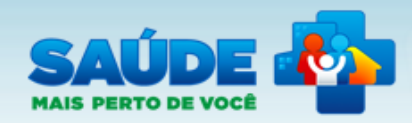

Programa Nacional de Melhoria do Acesso e da Qualidade da Atenção Básica (PMAQ)

### Página Inicial

Estratos para Certificação

Documentos

FAQ

Rede Cegonha

AMAQ-AB

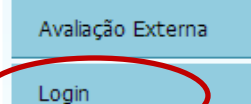

### Programa Nacional de Melhoria do Acesso e da Qualidade da Atenção Básica (PMAQ-AB)

O Programa Nacional de Melhoria do Acesso e da Qualidade da Atenção Básica é um Programa que procura induzir a instituição de processos que ampliem a capacidade das gestões federal, estaduais e municipais, além das Equipes de Atenção Básica, em ofertarem serviços que assegurem maior acesso e qualidade, de acordo com as necessidades concretas da população.

O Programa busca induzir a ampliação do acesso e a melhoria da qualidade da atenção básica, com garantia de um padrão de qualidade comparável nacional, regional e localmente de maneira a permitir maior transparência e efetividade das ações governamentais direcionadas à Atenção Básica em Saúde em todo o Brasil.

O PMAQ está organizado em quatro fases que se complementam e que conformam um ciclo continuo de melhoria do acesso e da qualidade da AB (Adesão e Contratualização; Desenvolvimento; Avaliação Externa; e Recontratualização).

A primeira fase do PMAQ consiste na etapa formal de adesão ao Programa, mediante a contratualização de compromissos e indicadores a serem firmados entre as Equipes de Atenção Básica com os gestores municipais, e destes com o Ministério da Saúde num processo que envolve pactuação local, regional e estadual e a participação do controle social.

A segunda fase consiste na etapa de desenvolvimento do conjunto de ações que serão empreendidas pelas Equipes de Atenção Básica, pelas gestões municipais e estaduais e pelo Ministério da Saúde, com o intuito de promover os movimentos de mudança da gestão, do cuidado e da gestão do cuidado que produzirão a melhoria do acesso e da qualidade da Atenção Básica. Esta fase está organizada em quatro dimensões (Autoavaliação; Monitoramento; Educação Permanente; e Apoio Institucional).

A terceira fase consiste na avaliação externa que será a fase em que se realizará um conjunto de ações que averiguará as condições de acesso e de qualidade da totalidade de municípios e Equipes da Atenção Básica participantes do Programa.

E, finalmente, a quarta fase é constituída por um processo de pactuação singular das equipes e dos municípios com o incremento de novos padrões e indicadores de qualidade, estimulando a institucionalização de um processo cíclico e sistemático a partir dos resultados alcançados pelos participantes do PMAQ.

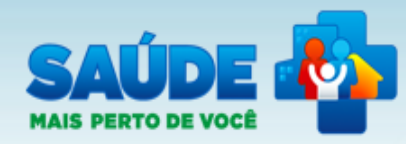

# PMAQ-AB Rede Cegonha AMAQ-AB Avaliação Externa

### Sistema de Gestão de Programas do Departamento de Atenção Básica (SGDAB)

O SGDAB consiste em um sistema que permitirá a efetivação dos processos de contratualização do conjunto de programas sob a gestão do Departamento de Atenção Básica que envolvem processos de pactuação de compromissos e metas.

Por meio desse sistema, gestores municipais, estaduais e federal poderão acompanhar todo o processo de implantação e implementação dos programas que pressupõem processos de contratualização, no âmbito da Atenção Básica, desde a sua adesão, passando pelo seu monitoramento, até a concretização de processos avaliativos que apontem os resultados por eles produzidos.

### \* Dados obrigatórios

O gestor municipal deverá inserir no campo "usuário" o CPF e, no campo "senha" a senha gerada pelo Sistema na adesão.

|        | <sup>Usuário</sup> * informe o usuário<br>Senha * | Informe o usuário | ALESSU PESSUA FISILA 🤍 |  |
|--------|---------------------------------------------------|-------------------|------------------------|--|
| ENTRAR | ]                                                 | ENTRAR            |                        |  |

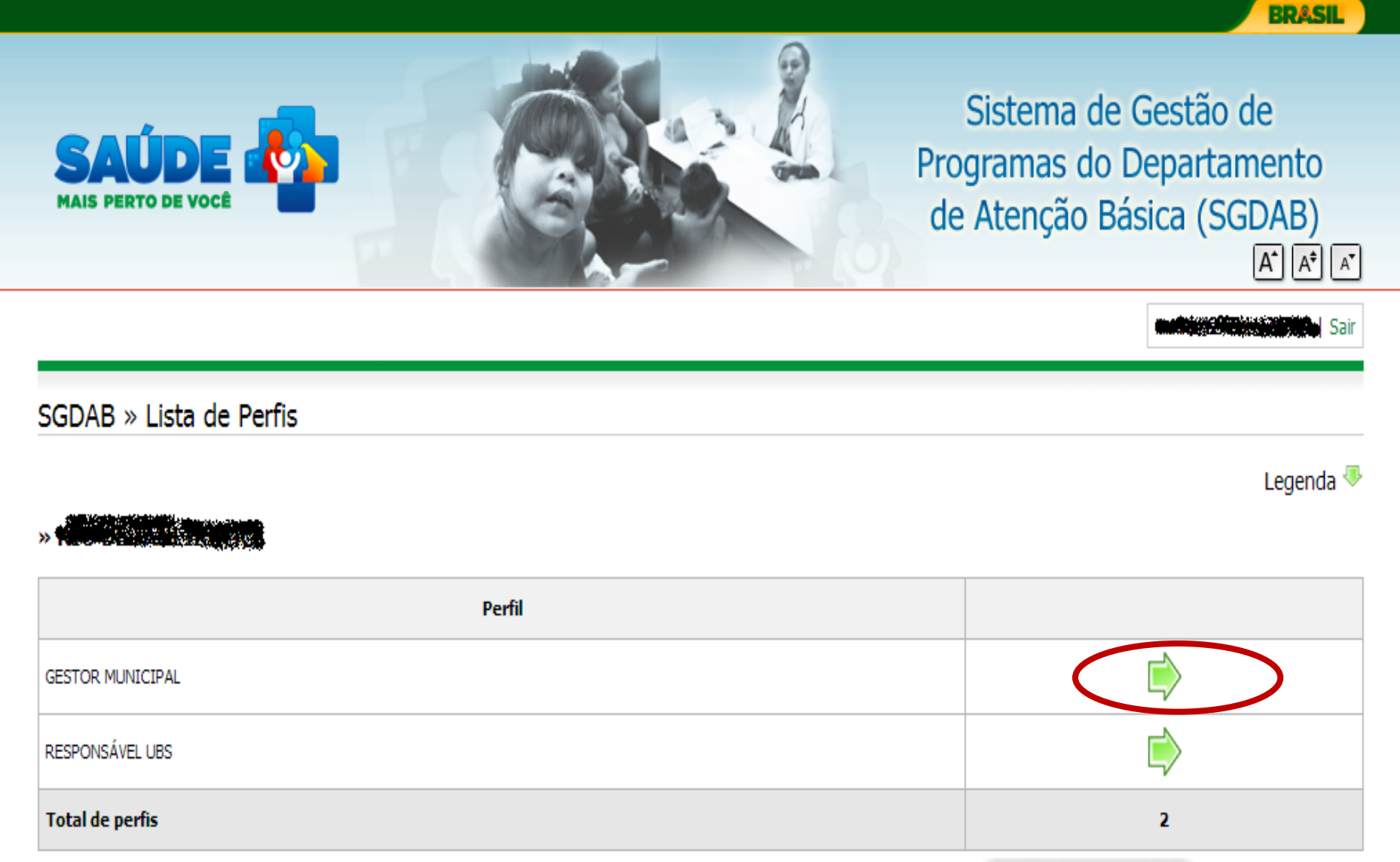

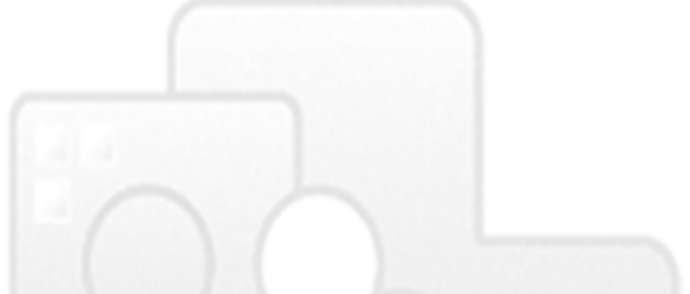

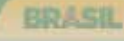

X

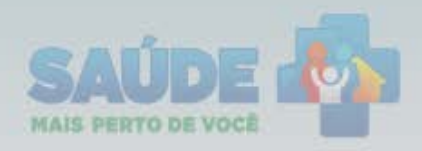

## Sistema de Gestão de Programas do Departamento de Atenção Básica (SGDAB) $A^*$ $A^*$ $A^*$

Gestor Municipal | Gestor Municipal |

| Página inicial                           | Sistema de Gestão de Programas do Departamen                                                                                                    |
|------------------------------------------|----------------------------------------------------------------------------------------------------|
| Perfis de Acesso                         | O SGDAB consiste em um sistema que permitirá a efetiva<br>programas sob a gestão do Departamento de Atenção Básica g                                                              |
| PMAQ-AB                                  | metas.                                                                                                    |
| Rede Cegonha                             | Por meio desse sistema, gestores municipais, estaduais<br>implantação e implementação dos programas que pressupõer<br>Básica, desde a sua adesão, passando pelo seu monitorame    |
| AMAQ-AB                                  | anontam os vasultados nos alas produzidos                                                                                                    |
| Avaliação Externa                        | Atenção                                                                                                    |
| Resultado da Certificação das<br>Equipes | Informamos que em função da validação dos dados e de ajustes<br>participantes do PMAQ, a classificação do desempenho de algu<br>divulgação da lista final de certificação do PMAQ |
| Alterar dados da Equipe<br>PMAQ-AB       |                                                                                                    |
| Avaliação das UBS                        |                                                                                                    |
| Meu Cadastro                             |                                                                                                    |
|                                          |                                                                                                    |

### to de Atenção Básica (SGDAB)

ação dos processos de contratualização do conjunto de ue envolvem processos de pactuação de compromissos e

e federal poderão acompanhar todo o processo de n processos de contratualização, no âmbito da Atenção ento, até a concretização de processos avaliativos que

s metodológicos na certificação das equipes umas equipes poderá ser modificada até a

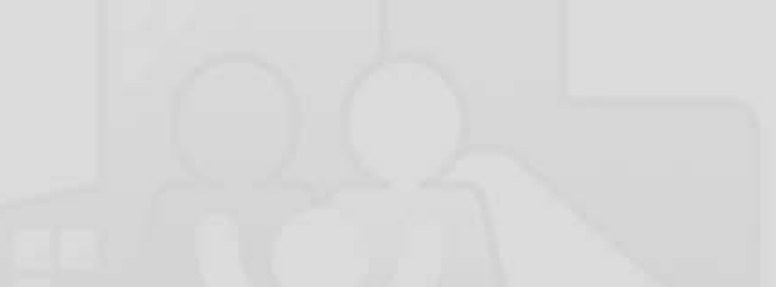

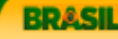

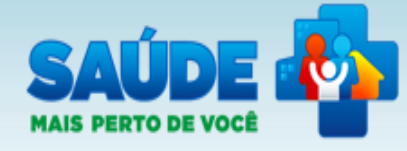

Gestor Municipal | Gestor Municipal | Gestor Municipal | Gestor Bunicipal | Gestor Bunicipal | Gestor Bunicipal

### Página inicial

Perfis de Acesso

PMAQ-AB

Rede Cegonha

AMAQ-AB

Avaliação Externa

Resultado da Certificação das Equipes

Alterar dados da Equipe PMAQ-AB

Avaliação das UBS

Meu Cadastro

### Sistema de Gestão de Programas do Departamento de Atenção Básica (SGDAB)

O SGDAB consiste em um sistema que permitirá a efetivação dos processos de contratualização do conjunto de programas sob a gestão do Departamento de Atenção Básica que envolvem processos de pactuação de compromissos e metas.

Por meio desse sistema, gestores municipais, estaduais e federal poderão acompanhar todo o processo de implantação e implementação dos programas que pressupõem processos de contratualização, no âmbito da Atenção Básica, desde a sua adesão, passando pelo seu monitoramento, até a concretização de processos avaliativos que apontem os resultados por eles produzidos.

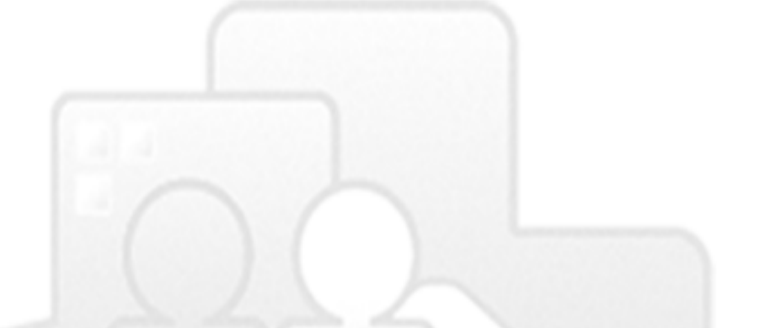

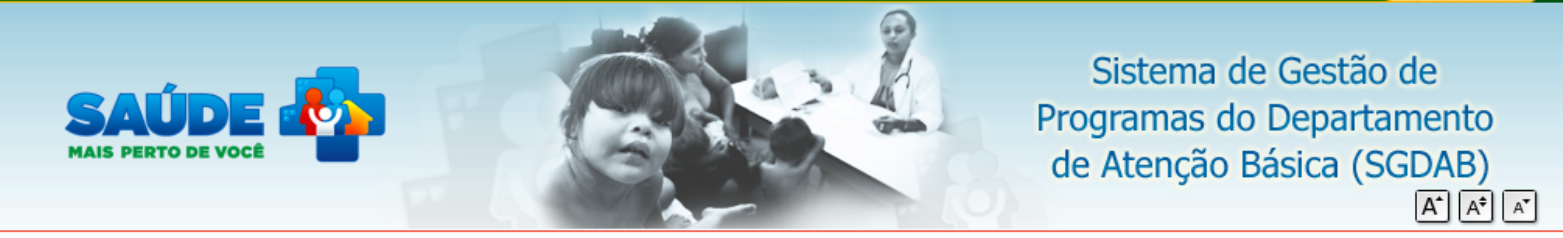

Gestor Municipal | Contract States | Sair

BRASIL

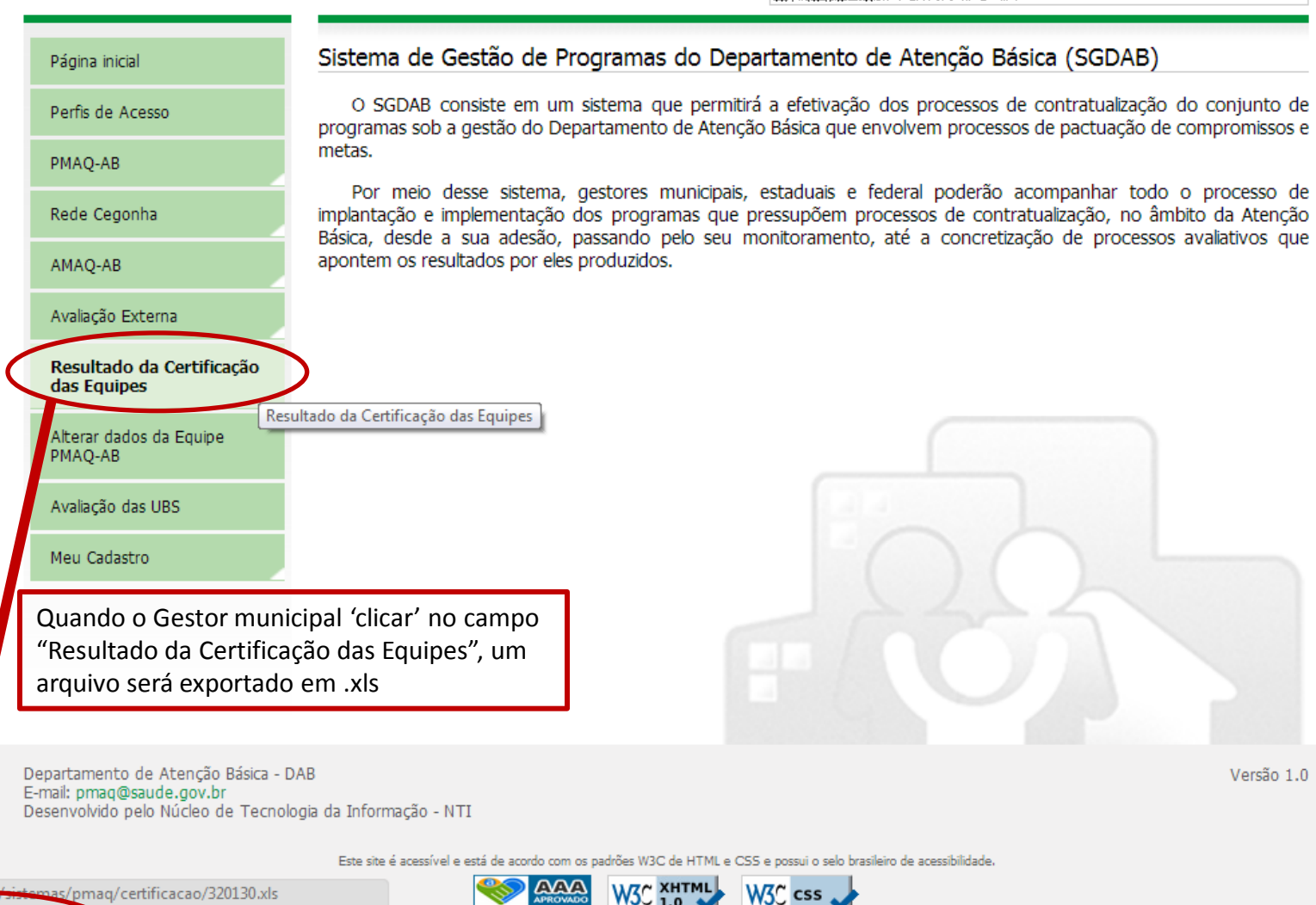

320130 (1).xls

Mostrar todos os downloads...

| X   | 9              | - (° <sup>µ</sup> -   <del>-</del>    |           |                       |       |             |                       |             | 330455 (1     | 1) - Micro | soft Ex | cel    |                 |           |          |
|-----|----------------|---------------------------------------|-----------|-----------------------|-------|-------------|-----------------------|-------------|---------------|------------|---------|--------|-----------------|-----------|----------|
| Ar  | quivo          | Página Inicial                        | Inserir l | layout da Pá <u>c</u> | gina  | Fórmulas    | Dados                 | Revisão     | Exibição      |            |         |        |                 |           |          |
|     |                | 🔏 🛛 Calibr                            | i         | - 11 - A              | T AT  | =           | \$\$/~~               | 🖥 Quebrar T | exto Automat  | icamente   | Geral   |        | -               |           |          |
|     | Colar          |                                       |           | ··· A                 |       |             |                       |             | C             |            | 870     | 0/ 000 | <b>≁</b> .0 .00 | Eormatac  | ão F     |
|     | *              | I I I I I I I I I I I I I I I I I I I |           | ⊒ *   <u>×</u> *      | A ·   | = = =       | 1 <b>7</b> 1 <b>7</b> | Mesclar e   | Centralizar * |            | -31     | % 000  | ,00 -,0         | Condicion | al v con |
| Áre | a de Trans     | sferê 🖫                               | Fonte     | 2                     | 5     |             | A                     | linhamento  |               | - Fa       |         | Número | E.              |           | E        |
|     | A              | <b>1</b> • (                          | († 1      | Se IBGE               |       |             |                       |             |               |            |         |        |                 |           |          |
|     | А              | В                                     | С         | D                     |       |             | E                     |             | F             | G          |         | Н      | 1               | J         | k        |
| 1   | IBGE           | Município                             | CO_CNES   | CO_AREA               |       | CLAS        | SIFICAÇÃ              | 0           |               |            |         |        |                 |           |          |
| 2   | <b>7300</b>    |                                       |           | 8 <b>46</b> 8         | Dese  | mpenho acir | ma da mé              | dia         |               |            |         |        |                 |           |          |
| 3   | <b>33034</b> 5 |                                       |           | 3256                  | Dese  | mpenho acir | ma da mé              | dia         |               |            |         |        |                 |           |          |
| 4   |                |                                       |           | <b>See</b>            | Dese  | mpenho mu   | ito acima             | da média    |               |            |         |        |                 |           |          |
| 5   | -              |                                       |           | <b>***</b>            | Dese  | mpenho acir | ma da mé              | dia         |               |            |         |        |                 |           |          |
| 6   | 300556         |                                       |           | 89991                 | Dese  | mpenho acir | ma da mé              | dia         |               |            |         |        |                 |           |          |
| 7   | 600 63         | <b>Sectores and the</b>               |           | 520 <b>3</b>          | Dese  | mpenho acir | ma da mé              | dia         |               |            |         |        |                 |           |          |
| 8   | 3234.5         | (Interneting the second               |           | <b>3363</b>           | Dese  | mpenho acir | ma da mé              | dia         |               |            |         |        |                 |           |          |
| 9   | 836456         | i interioristation                    |           | <b></b>               | Dese  | mpenho mui  | ito acima             | da média    |               |            |         |        |                 |           |          |
| 10  | 330436         | Récession Statement                   |           | <b>39</b> 03          | Dese  | mpenho acir | na da mé              | dia         |               |            |         |        |                 |           |          |
| 11  | <b>4304</b> 50 |                                       |           | <b></b>               | Dese  | mpenho mui  | ito acima             | da média    |               |            |         |        |                 |           |          |
| 12  |                |                                       |           | <b></b>               | Dese  | mpenho mui  | ito acima             | da média    |               |            |         |        |                 |           |          |
|     |                |                                       |           |                       | Dese  | mpenho me   | diano ou              | um pouco    |               |            |         |        |                 |           |          |
| 13  |                |                                       |           | 3288                  | abaix | o da média  |                       |             |               |            |         |        |                 |           |          |
|     |                |                                       |           |                       | Dese  | mpenho me   | diano ou              | um pouco    |               |            |         |        |                 |           |          |
| 14  |                |                                       |           |                       | abaix | o da média  |                       |             |               |            |         |        |                 |           |          |
| 15  | <b>637 49</b>  |                                       |           | <b>1</b>              | Dese  | mpenho acir | na da mé              | dia         |               |            |         |        |                 |           |          |
|     |                |                                       |           |                       | Dese  | mpenho me   | diano ou              | um pouco    |               |            |         |        |                 |           |          |
| 16  |                | <b>Witchester</b>                     |           |                       | abaix | o da média  |                       |             |               |            |         |        |                 |           |          |
| 17  |                |                                       |           |                       | Dese  | mpenho acir | ma da mé              | dia         |               |            |         |        |                 |           |          |
| 18  | 000455         |                                       |           |                       | Dese  | mpenho acir | na da mé              | dia         |               |            |         |        |                 |           |          |
| 19  | 356455         |                                       |           |                       | Dese  | mpenho acir | ma da mé              | dia         |               |            |         |        |                 |           |          |
| 20  | <b>(1000)</b>  |                                       |           |                       | Dese  | mpenho acir | na da mé              | dia         | _             |            |         |        |                 |           |          |
| 21  | <b>#3845</b>   |                                       |           |                       | Dese  | mpenho acir | na da mé              | dia         |               |            |         |        |                 |           |          |
| 22  |                | Interest tem                          |           |                       | Dese  | mpenho acir | ma da mé              | dia         | _             |            |         |        |                 |           |          |
| 23  | <b>10</b> ***  |                                       |           |                       | Dese  | mpenho acir | na da mé              | dia         |               |            |         |        |                 |           |          |
| 24  |                |                                       | 6         | <b>382</b>            | Dese  | mpenho acir | na da mé              | dia         |               |            |         |        |                 |           |          |
| 25  |                |                                       | 6         |                       | Dese  | mpenho acir | na da mé              | dia         |               |            |         |        |                 |           |          |
| 26  |                |                                       |           |                       | Dese  | mpenho acir | na da mé              | dia         |               |            |         |        |                 |           |          |
| 27  |                |                                       |           |                       | Dese  | mpenho mui  | ito acima             | da média    |               |            |         |        |                 |           |          |

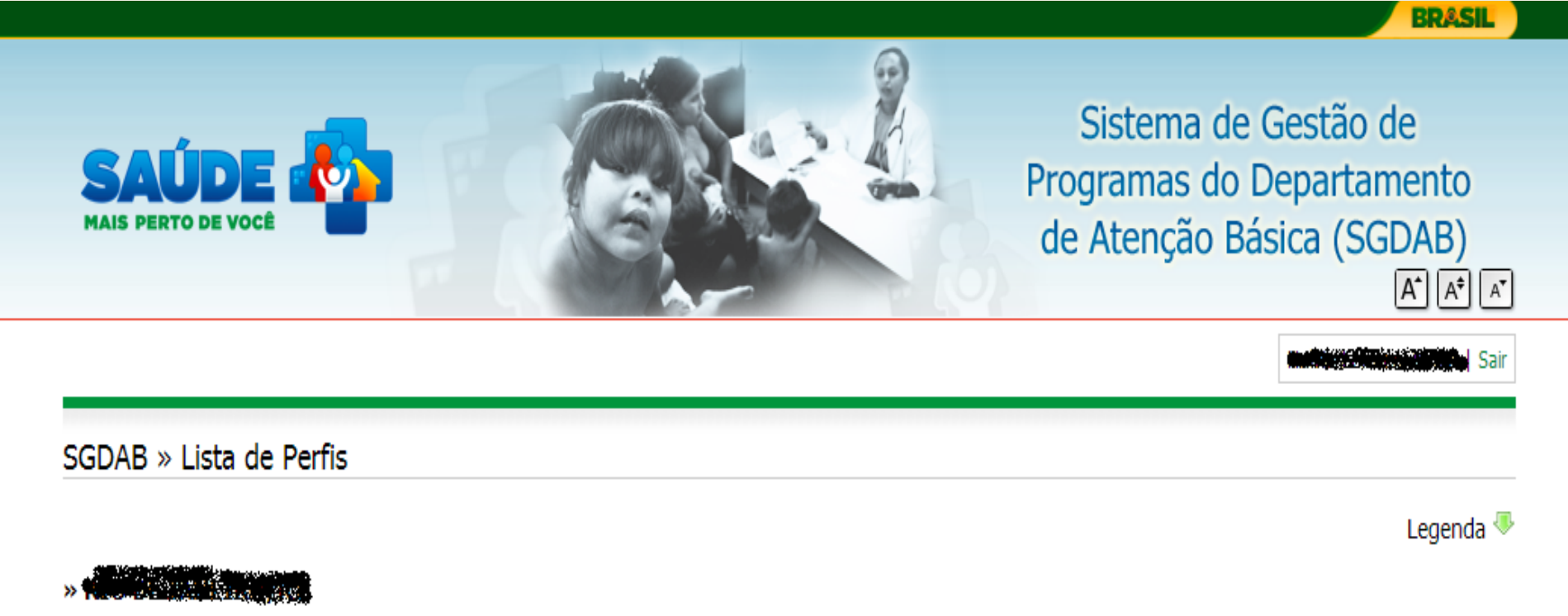

| Perfil           |   |
|------------------|---|
| GESTOR MUNICIPAL |   |
| RESPONSÁVEL UBS  |   |
| Total de perfis  | 2 |

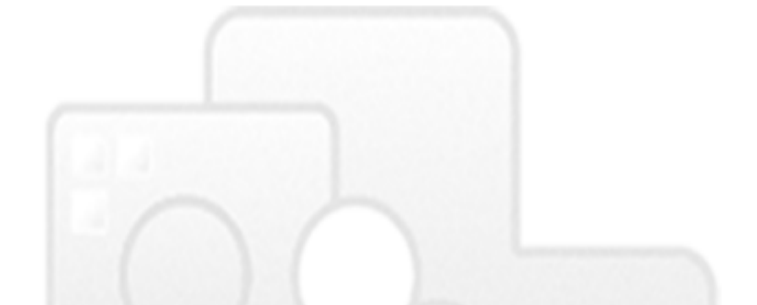

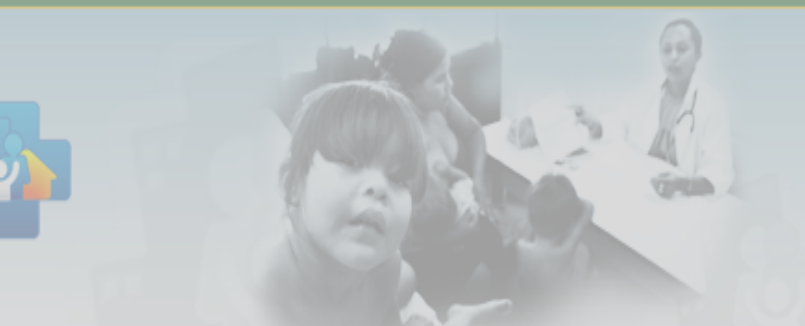

BRASI

🖌 🖌 🖉 🖓 👘 🖌 Responsável Ubs | 🗰 🗰 🖓 👘 👘

## Sistema de Gestão de Programas do Departamento de Atenção Básica (SGDAB) O SGDAB consiste em um sistema que permitirá a efetivação dos processos de contratualização do conjunto de programas sob a gestão do Departamento de Atenção Básica que envolvem processos de pactuação de compromissos e metas. Por meio desse sistema, gestores municipais, estaduais e federal poderão acompanhar todo o processo de Avaliação das UBS implantação e implementação dos programas que pressupõem processos de contratualização, no âmbito da Atenção Básica, desde a sua adesão, passando pelo seu monitoramento, até a concretização de processos avaliativos que Atenção Informamos que em função da validação dos dados e de ajustes metodológicos na certificação das equipes participantes do PMAO, a classificação do desempenho de algumas equipes poderá ser modificada até a divulgação da lista final de certificação do PMAQ.

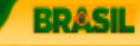

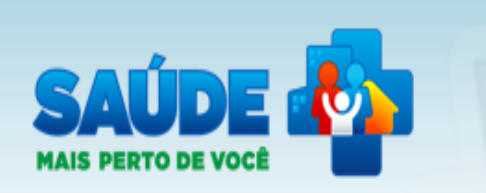

Responsável Ubs | Responsável Ubs | Responsável Ubs |

### Página inicial

Perfis de Acesso

AMAQ-AB

Avaliação das UBS

Meu Cadastro

### Sistema de Gestão de Programas do Departamento de Atenção Básica (SGDAB)

O SGDAB consiste em um sistema que permitirá a efetivação dos processos de contratualização do conjunto de programas sob a gestão do Departamento de Atenção Básica que envolvem processos de pactuação de compromissos e metas.

Por meio desse sistema, gestores municipais, estaduais e federal poderão acompanhar todo o processo de implantação e implementação dos programas que pressupõem processos de contratualização, no âmbito da Atenção Avaliação das UBS esde a sua adesão, passando pelo seu monitoramento, até a concretização de processos avaliativos que apontem os resultados por eles produzidos.

Ao 'clicar' em "Avaliação das UBS" o responsável pela equipe será direcionado ao Portal do Cidadão

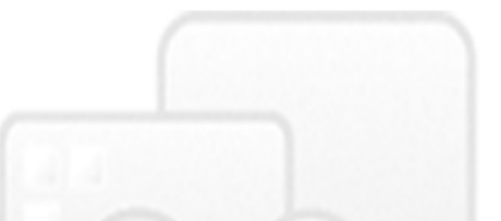

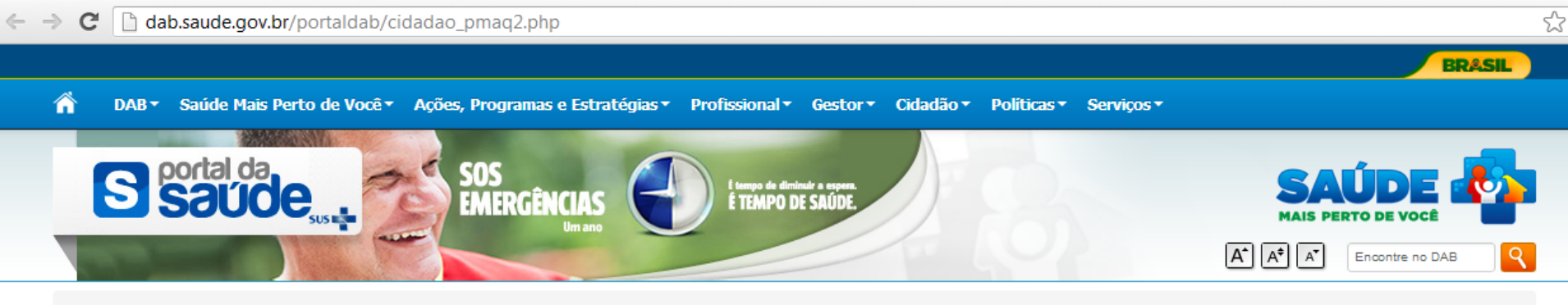

#### DAB / CIDADAO PMAQ2

### Programa de Melhoria do Acesso e da Qualidade na Atenção Básica (PMAQ)

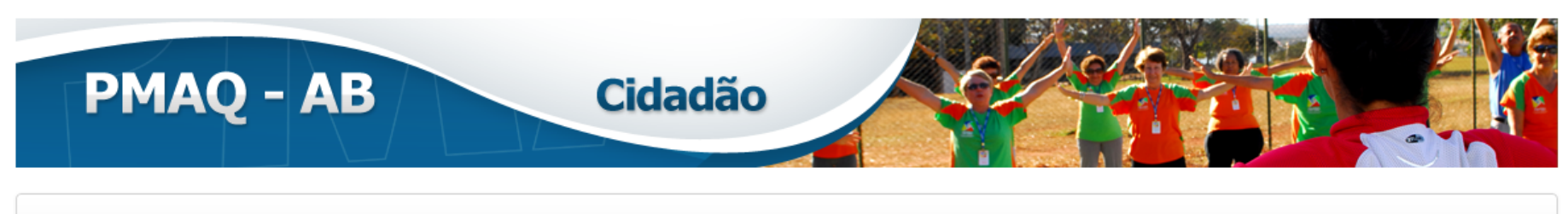

Entenda o PMAQ Veja quem participou? Conheça as ações realizadas Resultado da Avaliação Próximos Passos Resultado da UBS mais perto de você!

O Saúde Mais Perto de Você reúne iniciativas do Ministério da Saúde (MS) para incentivar melhorias no atendimento e no funcionamento das Unidades Básicas de Saúde (UBS). Assim, por meio do Programa Nacional de Melhoria do Acesso e da Qualidade da Atenção Básica, o PMAQ-AB, as UBS são avaliadas e os municípios recebem, conforme os seus desempenhos, mais recursos financeiros do MS.

As UBS são unidades onde todo cidadão recebe atendimento da equipe de saúde - profissionais médicos, de enfermagem, de odontologia e agentes comunitários -, podendo marcar consultas, realizar atendimento de urgência, vacinas, encaminhamentos para exames e especialistas e receber medicação gratuita.

Ao todo, foram visitados 3.972 municípios brasileiros, 17.304 equipes de saúde avaliadas e mais de 65 mil usuários entrevistados. Confira aqui os resultados da avaliação realizada pelo PMAQ em 2012 e as informações sobre o funcionamento e os serviços de saúde das UBS de todo o País.

### Veja o resultado da avaliação da UBS mais perto de você:

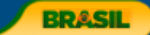

🏠 🛛 DAB 🔹 Saúde Mais Perto de Você 🔹 Ações, Programas e Estratégias 🐐 Profissional 👻 Gestor 👻 Cidadão 🍨 Políticas 👻 Serviços 🔻

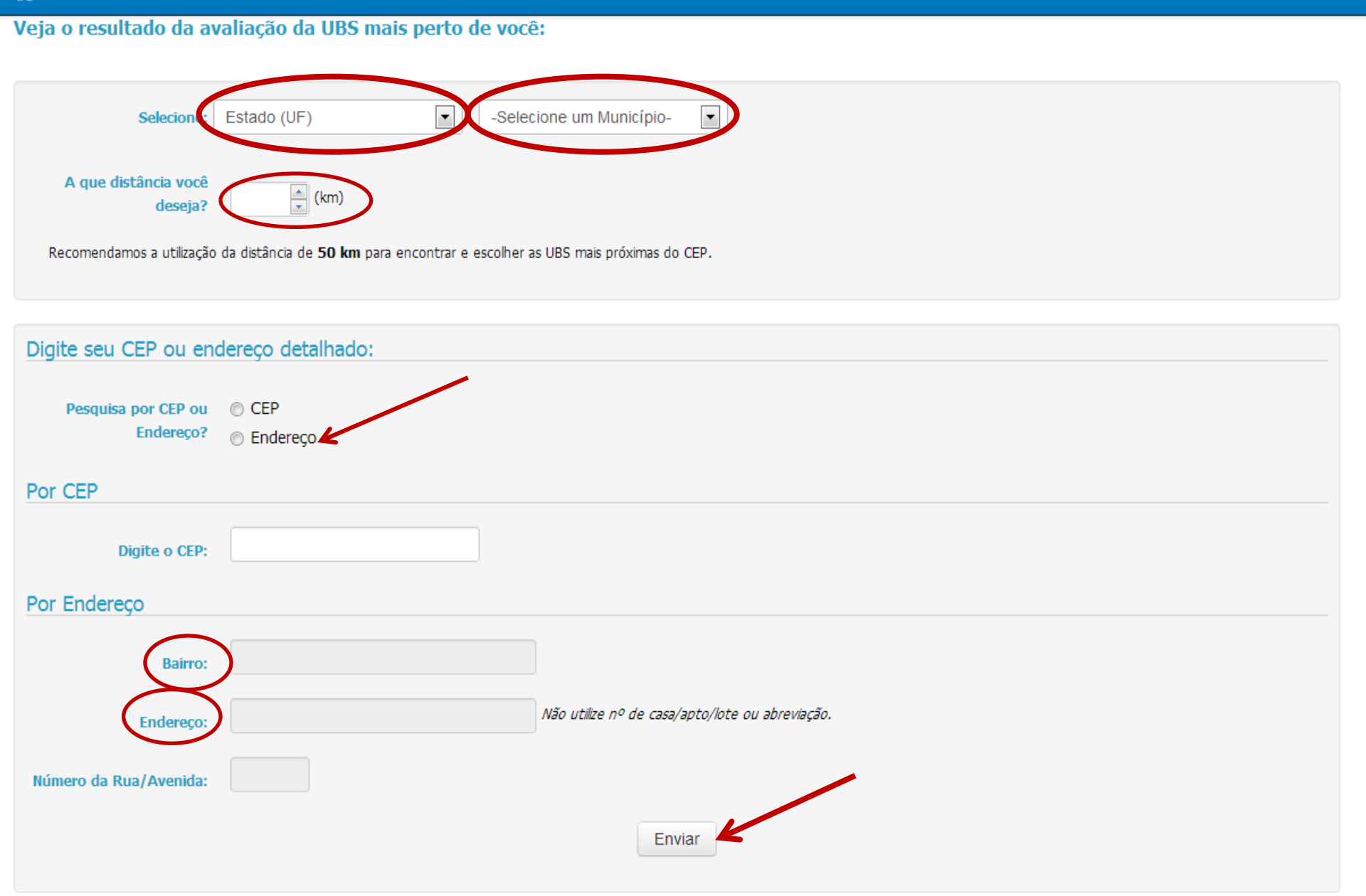

111

### Agrupar/Desagrupar estabelecimentos

Markers: 100 🔻 Time used: 16 ms

Estabelecimentos

10.0

- States - Annes

onudo contrata de cardo de la contrata de la contrata de la contrata de la contrata de la contrata de la contra

SAME AND A STREET AND A STREET AND A ST

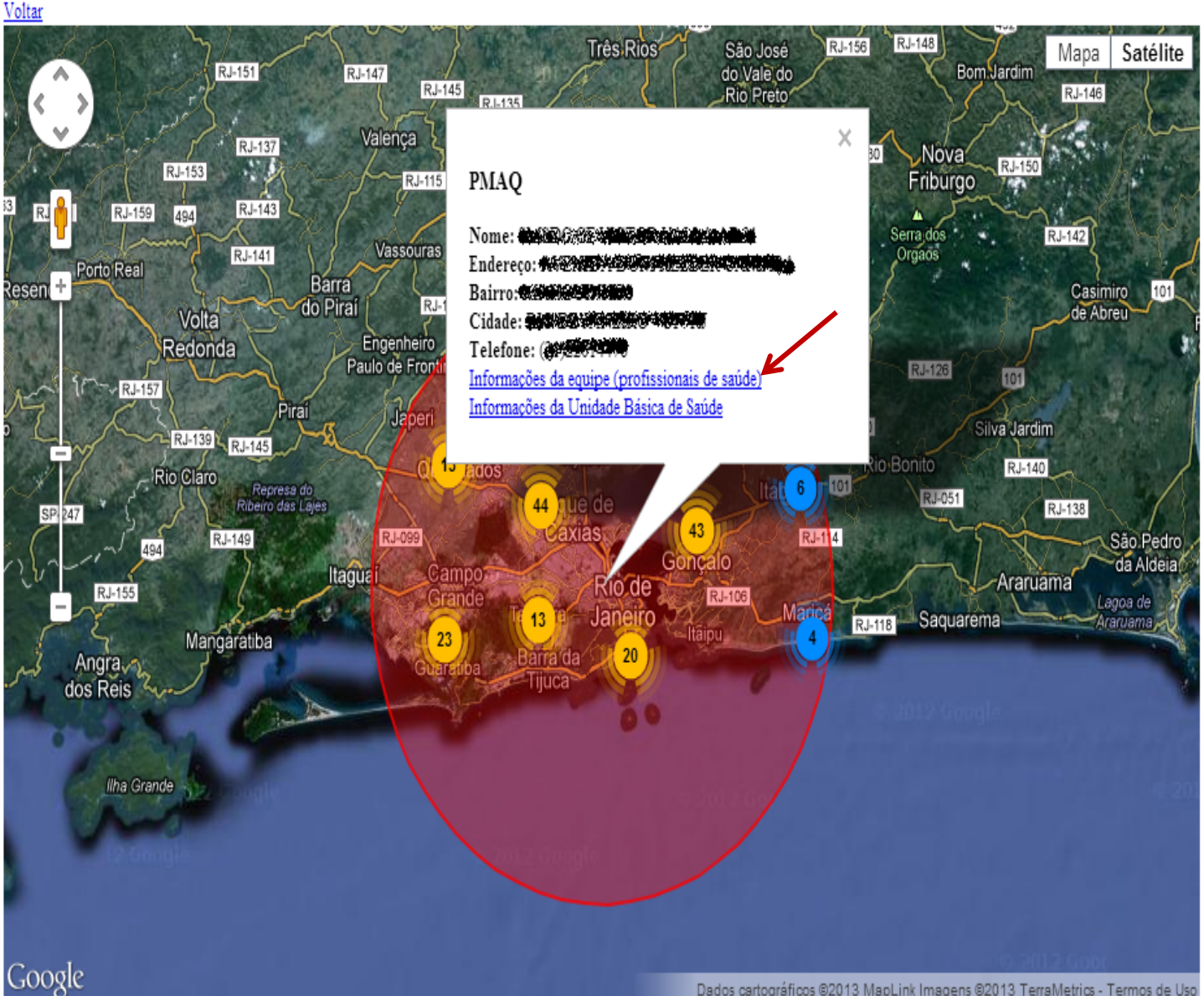

Dados cartográficos @2013 MapLink Imagens @2013 TerraMetrics - Termos de Uso

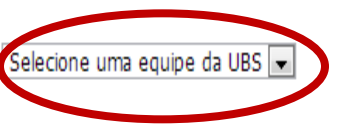

Selecione uma equipe da UBS
Selecione uma equipe da UBS
Selecione uma equipe da UBS
Selecione uma equipe da UBS
Selecione uma equipe da UBS
Selecione uma equipe da UBS
Selecione uma equipe da UBS
Selecione uma equipe da UBS
Selecione uma equipe da UBS
Selecione uma equipe da UBS
Selecione uma equipe da UBS
Selecione uma equipe da UBS
Selecione uma equipe da UBS
Selecione uma equipe da UBS
Selecione uma equipe da UBS
Selecione uma equipe da UBS
Selecione uma equipe da UBS
Selecione uma equipe da UBS
Selecione uma equipe da UBS
Selecione uma equipe da UBS
Selecione uma equipe da UBS
Selecione uma equipe da UBS
Selecione uma equipe da UBS
Selecione uma equipe da UBS
Selecione uma equipe da UBS
Selecione uma equipe da UBS
Selecione uma equipe da UBS
Selecione uma equipe da UBS
Selecione uma equipe da UBS
Selecione uma equipe da UBS
Selecione uma equipe da UBS
Selecione uma equipe da UBS
Selecione uma equipe da UBS
Selecione uma equipe da UBS
Selecione uma equipe da UBS
Selecione uma equipe da UBS
Selecione uma equipe da UBS
Selecione uma equipe da UBS
Selecione uma equipe da UBS
Selecione uma equipe da UBS
Selecione uma equipe da UBS
Selecione uma equipe da UBS
Selecione uma equipe da UBS
Selecione uma equipe da UBS
Selecione uma equipe da UBS
Selecione uma equipe da UBS
Selecione uma equipe da UBS
Selecione uma equipe da UBS
Selecione uma equipe da UBS
Selecione uma equipe da UBS
Selecione uma equipe da UBS
Selecione uma equipe da UBS
Selecione uma equipe da UBS
Selecione uma equipe da UBS
Selecione uma equipe da UBS
Selecione uma equipe da UBS
Selecione uma equipe da UBS
Selecione uma equipe da UBS
Selecione uma equipe da UBS
Selecione uma equipe da UBS
Selecione uma equipe da UBS
Selecione uma equipe da UBS
Selecione uma equipe da UBS
Selecione uma equipe da UBS
Selecione uma equipe da UBS
Selecione uma equipe da UBS
Selecione uma equipe da UBS
Selecione uma equipe da UBS
Selecione uma equipe da UBS
Selecione uma equipe da UBS
Selecione uma equipe da UBS
Selecione uma equipe da UBS
Selecione uma equipe da UBS
Se

| Informações sobre a equipe            |     |
|---------------------------------------|-----|
| Tipo da equipe?                       | ESF |
| Esta equipe realizou a autoavaliação? | Sim |

| Indicadores                                                                      |                                                      |
|----------------------------------------------------------------------------------|------------------------------------------------------|
| 1. Saúde da criança                                                              | Desempenho mediano<br>ou um pouco abaixo da<br>média |
| 2. Saúde da mulher                                                               | Desempenho mediano<br>ou um pouco abaixo da<br>média |
| 4. Atendimento de pessoas com Diabetes mellitus e Hipertensão arterial sistêmica | Desempenho mediano<br>ou um pouco abaixo da<br>média |
| 5. Consultas Realizadas                                                          | Desempenho mediano<br>ou um pouco abaixo da<br>média |

Atenção: Para este primeiro ciclo do PMAQ-AB, todos os sete indicadores de saúde bucal foram considerados de monitoramento, avaliando que a recente inserção dos campos de saúde bucal no SIAB prejudicaram a coleta de dados, não permitindo a construção de uma base de dados segura para análise.

| Clique   | agui        | e       | conheça        | 0     | Manual      | dos        | Indicadores        | do | PMAQ |
|----------|-------------|---------|----------------|-------|-------------|------------|--------------------|----|------|
| (http:// | 189.28.128. | 100/dab | /docs/sistemas | /pmag | /manual ins | trutivo pm | aq site anexo.pdf) |    |      |

| Avaliação                               |                                                      |
|-----------------------------------------|------------------------------------------------------|
| Acesso e qualidade do serviço           | Desempenho mediano<br>ou um pouco abaixo da<br>média |
| Estrutura física da UBS                 | Desempenho muito<br>acima da média                   |
| Satisfação dos usuários                 | Desempenho mediano<br>ou um pouco abaixo da<br>média |
| Apoio da Secretária de saúde às equipes | Desempenho mediano<br>ou um pouco abaixo da          |

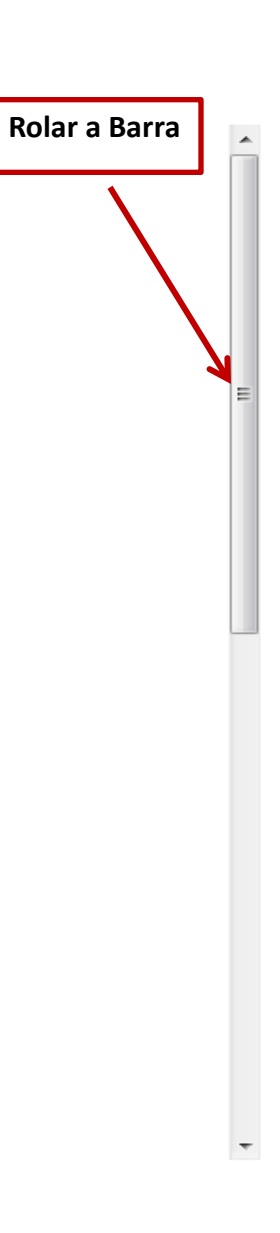

111

### Agrupar/Desagrupar estabelecimentos

Markers: 100 T Time used: 16 ms

Estabelecimentos

1 (i da i

- States - Annes
- Construction of the second second s second second seco

onudo contrata de cardo de la contrata de la contrata de la contrata de la contrata de la contrata de la contra

SAME AND A STREET AND A STREET AND A ST

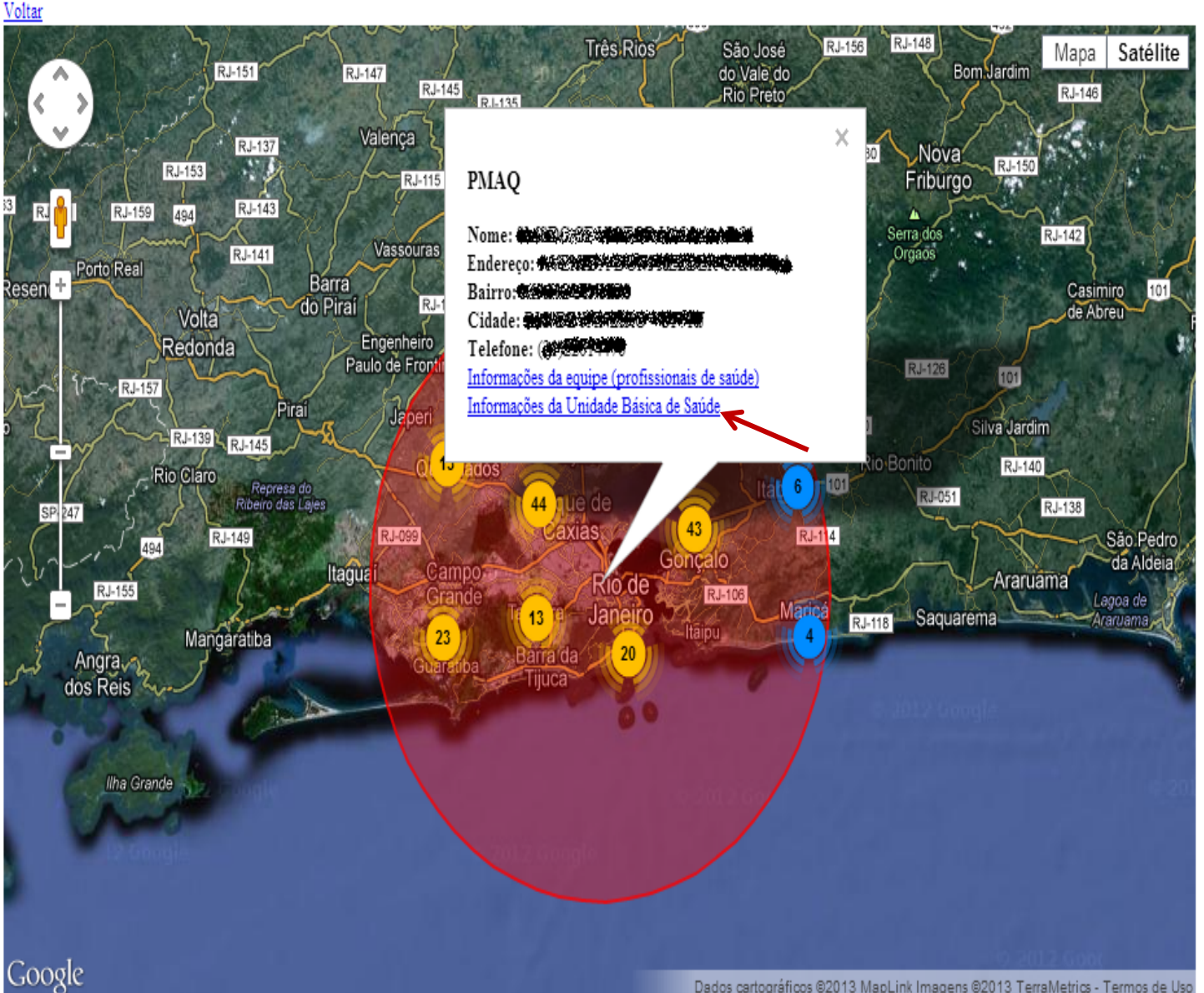

Dados cartográficos @2013 MapLink Imagens @2013 TerraMetrics - Termos de Uso

#### 

| Dados da UF Dados do                                                      | município    |
|---------------------------------------------------------------------------|--------------|
| Funcionamento da Unidade                                                  |              |
| Quais os turnos de atendimento?                                           | Manhã, Tarde |
| Esta unidade funciona quantos dias na semana?                             | 6            |
| Esta unidade de saúde oferece atendimento à população nos fins de semana? | Sim          |

| Serviços ofertados na Unidade Básica de Saúde                                                     |     |
|---------------------------------------------------------------------------------------------------|-----|
| A UBS realiza ações de Saúde Bucal?                                                               | Sim |
| A equipe realiza visita domiciliar? <u>Saiba mais</u>                                             | Sim |
| Faz vacinação na unidade? <u>Saiba mais</u>                                                       | Sim |
| Curativo:                                                                                         | Sim |
| Nebulização:                                                                                      | Sim |
| Retirada de pontos:                                                                               | Sim |
| Sutura de ferimentos (costurar ferimentos):                                                       | Sim |
| Aplicações de medicações injetáveis:                                                              | Sim |
| Lavagem de ouvido:                                                                                | Sim |
| Drenagem de abscesso (retirada de secração da ferida):                                            | Sim |
| Retirada da unha:                                                                                 | Sim |
| A equipe realiza papanicolau (exame para rastrear câncer de colo do útero)?                       | Sim |
| Coleta de Exames (fezes, urina, sangue, entre outros):                                            | Sim |
| A UBS atende sem precisar de consulta marcada (acolhimento)? <u>Saiba mais</u>                    | Sim |
| A equipe atende pessoas em situação de urgência ou emergência? Saiba mais                         | Sim |
| Na unidade tem sala de observação?                                                                | Sim |
| Na unidade existem materias para atividades de práticas integrativas e complementares? Saiba mais | Não |

| Avaliação da UBS                                                                         |                                    |
|------------------------------------------------------------------------------------------|------------------------------------|
| Como está a unidade em relação a estrutura física e ambiência? <u>Saiba mais</u>         | Desempenho muito acima<br>da média |
| Como está a unidade em relação a adaptações para deficientes e idosos? <u>Saiba mais</u> | Desempenho acima da<br>média       |
| Como está a Unidade Básica de Saúde em relação aos equipamentos? <u>Saiba mais</u>       | Desempenho muito acima<br>da média |
| Como está a Unidade Básica de Saúde em relação aos medicamentos? <u>Saiba mais</u>       | Desempenho muito acima<br>da média |